# vembu

## Vembu VMware Virtual Appliance Installation Guide - BDR

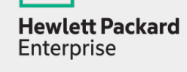

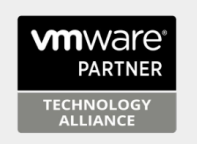

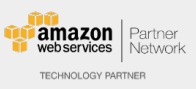

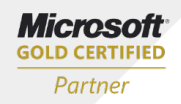

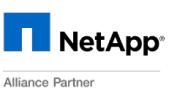

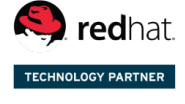

### Vembu VMware Virtual Appliance Installation Guide - BDR

A VM ware virtual appliance is a template that creates virtual machines instantly on VM ware virtual environment without manual VM creation or separate installation of operating system or Vembu BDR server.

The downloaded file will be in zip format. Unzipping the file will have following:

- Virtual appliance template file (OVF)
- User Guide on How to deploy VMware Virtual Appliance
- Read Me file

Supported Versions: VMware VSphere 5.5, 6.0, 6.5 and 6.7

#### Steps to Deploy Virtual appliance on VMware ESXi server:

#### Note:

- Copy the downloaded virtual appliance zip file in a Windows/Linux GUI based machine to proceed with deployment.
- Provided Virtual Appliance setup have 8 Core CPU and 16GB RAM set by default. It is recommended to have an equivalent configuration or more in the underlying ESXi Host.
- Logon to an ESXi Server.

| Ø                                                                       | VM                                                                                                    | ware vSphere Client                                                                                                    | x   |
|-------------------------------------------------------------------------|----------------------------------------------------------------------------------------------------|----------------------------------------------------------------------------------------------------|-----|
| vmwar<br><sup>VMware</sup><br>Client                                    | æ∙<br>vSphere™                                                                                                    |                                                                                                    | 2   |
| All v:<br>avail<br>vSph<br>feat<br>To directly<br>To manag<br>vCenter S | Sphere features<br>able only throug<br>here Client will co<br>ure set as vSphe<br>manage a single<br>e multiple hosts,<br>erver. | introduced in vSphere 5.5 and beyond are<br>h the vSphere Web Client. The traditional<br>ntinue to operate, supporting the same<br>re 5.0.<br>host, enter the IP address or host name.<br>enter the IP address or name of a |     |
| IP ad                                                                   | dress / Name:                                                                                                    | 192.168.102.51                                                                                                    |     |
| User                                                                    | name:                                                                                                    | root                                                                                                    |     |
| Passv                                                                   | vord:                                                                                                    | *********                                                                                                    |     |
|                                                                         |                                                                                                    | Use Windows session credentials                                                                                                    |     |
|                                                                         |                                                                                                    | Login                                                                                                    | ose |

• Navigate to File  $\rightarrow$  Deploy OVF Template.

| File | Edit View Inventory Ad | minis | stration Plug-ins Help                                                                             |
|------|------------------------|-------|----------------------------------------------------------------------------------------------------|
|      | New                    | •     | ntory 🕨 🛐 Inventory                                                                                |
|      | Deploy OVF Template    |       |                                                                                                    |
|      | Export                 | +     |                                                                                                    |
|      | Report                 | +     | localhost.localdomain                                                                              |
|      | Browse VA Marketplace  |       | Getting Started Summ                                                                               |
|      | Print Maps             | •     |                                                                                                    |
|      | Exit                   |       | what is a Host?                                                                                    |
|      |                        |       | A host is a compute<br>as ESX or ESXi, to<br>CPU and memory regive virtual machin<br>connectivity. |

• Browse and choose the .ovf file from the unzipped location.

| 🕝 Deploy OVF Template                                                                              | _                                                                                                    |     | $\times$ |
|----------------------------------------------------------------------------------------------------|----------------------------------------------------------------------------------------------------|-----|----------|
| <b>Source</b><br>Select the source location.                                                       |                                                                                                    |     |          |
| Source<br>OVF Template Details<br>Name and Location<br>Storage<br>Disk Format<br>Ready to Complete | Deploy from a file or URL C:\Users\Administrator\Desktop\VirtualAppliance-BDRESX\Ve      Browse  Enter a URL to download and install the OVF package from the Internet, or specify a location accessible from your computer, such as a local hard drive, a network share, or a CD/DVD drive. |     |          |
|                                                                                                    | < Back Next >                                                                                                    | Car | ncel     |

• The ovf configuration details can be viewed in next page like below.

| 0                                                                                                    |                                                      | Deploy OVF Template                                       |             | - 🗆 X                          |
|----------------------------------------------------------------------------------------------------|------------------------------------------------------|-----------------------------------------------------------|-------------|--------------------------------|
| <b>OYF Template Details</b><br>Verify OVF template details.                                                           |                                                      |                                                           |             |                                |
| Source<br>OVF Template Details<br>Name and Location<br>Storage<br>Disk Format<br>Network Mapping<br>Ready to Complete | <b>Product:</b><br>Version:<br>Vendor:<br>Publisber: | VMware Virtual Appliance BDR v4.0.0                       |             |                                |
|                                                                                                    | Download size:                                       | 4.9 GB                                                    |             |                                |
|                                                                                                    | Size on disk:                                        | 9.8 GB (thin provisioned)<br>500.0 GB (thick provisioned) |             |                                |
|                                                                                                    | Description:                                         |                                                           |             |                                |
|                                                                                                    |                                                      | _<                                                        | Back Next > | Activat<br>Cancel<br>Gorto Sys |

• Name the Deploying Virtual Machine.

| Ø                                                                                                    | Deploy OVF Template                                                                                                    | -   |             | x               |
|----------------------------------------------------------------------------------------------------|----------------------------------------------------------------------------------------------------|-----|-------------|-----------------|
| Name and Location<br>Specify a name and location                                                                      | on for the deployed template                                                                                                    |     |             |                 |
| Source<br>OVF Template Details<br>Name and Location<br>Storage<br>Disk Format<br>Network Mapping<br>Ready to Complete | Name:<br>VMware Virtual Appliance BDR v4.0.0<br>The name can contain up to 80 characters and it must be unique within the inventory fold | ər. |             |                 |
|                                                                                                    | < Back Next >                                                                                                    | ] _ | Act<br>Canc | ivate<br>el sys |

• Configure storage location for the deploying machine.

#### 🕝 Deploy OVF Template

#### - 🗆 X

#### Storage

Where do you want to store the virtual machine files?

|       | Name                | Drive Type           | Capacity    | Provisioned | Free      | Туре  | Thin Pro   |
|-------|---------------------|----------------------|-------------|-------------|-----------|-------|------------|
| 'age  | datastore1 (3       | ) SSD                | 1.81 TB     | 2.18 TB     | 1.16 TB   | VMFS5 | Support    |
| ormat | Datastore2          | Non-SSD              | 1.82 TB     | 233.35 GB   | 1.73 TB   | VMFS5 | Support    |
| g     | VembuOffsite        | Unknown              | 0.00 B      | 0.00 B      | 0.00 B    | NES   | Support    |
| plete | 👔 vsanDatastor      | e Unknown            | 232.88 GB   | 2.80 GB     | 230.07 GB | vsan  | Supporte   |
|       |                     |                      |             |             |           |       |            |
|       | <                   |                      |             |             |           |       | >          |
|       | 🗖 Disable Storage   | DRS for this virtual | machine     |             |           |       |            |
|       | Select a datastore: |                      |             |             |           |       |            |
|       | Name                | Drive Type           | Capacity Pr | ovisioned   | Free      | Туре  | Thin Provi |
|       |                     |                      |             |             |           |       |            |
|       |                     |                      |             |             |           |       |            |
|       |                     |                      |             |             |           |       |            |
|       |                     |                      |             |             |           |       |            |
|       |                     |                      |             |             |           |       |            |
|       |                     |                      |             |             |           |       |            |
|       |                     |                      |             |             |           |       |            |

• Select the disk format for the virtual machine to be created and click next.

#### 🕝 Deploy OVF Template

#### 

\_

#### Disk Format

In which format do you want to store the virtual disks?

| <u>Source</u><br>OVF Template Details      | Datastore:                  | datastore1 (3) |        |        |        |
|--------------------------------------------|-----------------------------|----------------|--------|--------|--------|
| <u>Name and Location</u><br><u>Storage</u> | Available space (GB):       | 1189.4         |        |        |        |
| Disk Format                                |                             |                |        |        |        |
| Network Mapping<br>Ready to Complete       |                             |                |        |        |        |
|                                            | O Thick Provision Lazy Zero | bed            |        |        |        |
|                                            | C Thick Provision Eager Ze  | roed           |        |        |        |
|                                            | Thin Provision              |                |        |        |        |
|                                            |                             |                |        |        |        |
|                                            |                             |                |        |        |        |
|                                            |                             |                |        |        |        |
|                                            |                             |                |        |        |        |
|                                            |                             |                |        |        |        |
|                                            |                             |                |        |        |        |
|                                            |                             |                |        |        |        |
|                                            |                             |                |        |        |        |
|                                            |                             |                |        |        |        |
|                                            |                             |                |        |        |        |
|                                            |                             |                |        |        |        |
|                                            |                             |                |        |        |        |
|                                            |                             |                |        |        |        |
|                                            |                             |                |        |        |        |
|                                            |                             |                |        |        |        |
|                                            |                             |                |        |        |        |
|                                            |                             |                | < Back | Next > | Cancel |
|                                            |                             | _              |        | Next > |        |
|                                            |                             |                |        |        | 11.    |

• Select the network for the virtual machine and click on next.

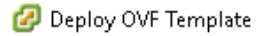

#### Network Mapping

What networks should the deployed template use?

| Jurage                                                        | Source Networks | Destination Networks |  |
|---------------------------------------------------------------|-----------------|----------------------|--|
| <u>sk Format</u><br><b>etwork Mapping</b><br>eady to Complete | VLAN4           | VLAN4                |  |
|                                                               |                 |                      |  |
|                                                               |                 |                      |  |
|                                                               |                 |                      |  |
|                                                               |                 |                      |  |
|                                                               |                 |                      |  |
|                                                               |                 |                      |  |

• Verify all the configuration chosen for Virtual Appliance and click on finish.

| Ø                                                                                                    | Deploy OVF                                                                                                    | Template 📃 🗖 🗙                                                                                                    |
|----------------------------------------------------------------------------------------------------|----------------------------------------------------------------------------------------------------|----------------------------------------------------------------------------------------------------|
| Ready to Complete<br>Are these the options you                                                                        | u want to use?                                                                                                    |                                                                                                    |
| Source<br>OVF Template Details<br>Name and Location<br>Storage<br>Disk Format<br>Network Mapping<br>Ready to Complete | When you click Finish, the deployment<br>Deployment settings:<br>OVF file:<br>Download size:<br>Size on disk:<br>Name:<br>Host/Cluster:<br>Datastore:<br>Disk provisioning:<br>Network Mapping:<br>Network Mapping: | ent task will be started.<br>G:\Pooja VMware virtual appliance\VMware Virtual Applia<br>4.9 GB<br>9.8 GB<br>VMware Virtual Appliance BDR v4.0.0<br>Esxi-55.india.vembu.com<br>datastore1 (1)<br>Thin Provision<br>"VLAN 4" to "VLAN 4" |
|                                                                                                    |                                                                                                    | < Back Finish Cancel                                                                                                    |

• Once virtual appliance is deployed, you will be notified with a success message.

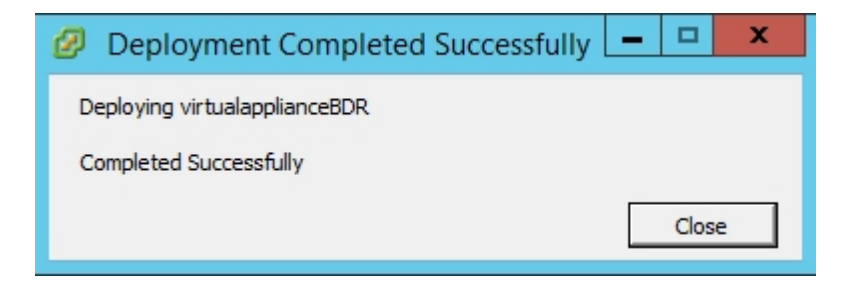

• After successful deployment, user has to login with the following credentials:

Default User details: Username: vembu Password: password Root password: password (sudo -s)

| vem | ıbu-v | irtua | l-mach | ine  |       | l.e. |       |     |    | 1 |      | in k |       | En | ((۱ | 6:34 PM   | ₩ |
|-----|-------|-------|--------|------|-------|------|-------|-----|----|---|------|------|-------|----|-----|-----------|---|
|     |       |       |        |      |       |      |       |     |    |   |      |      |       |    |     |           |   |
|     |       |       |        |      |       |      |       |     |    |   |      |      |       |    |     |           |   |
|     |       |       |        |      |       |      |       |     |    |   |      |      |       |    |     |           |   |
|     |       |       |        |      |       |      |       |     |    |   |      |      |       |    |     |           |   |
|     |       |       |        |      |       |      |       |     |    |   |      |      |       |    |     |           |   |
|     |       | v     | embu   |      |       |      |       |     |    |   |      |      |       |    |     |           |   |
|     |       |       |        |      |       |      |       | 6   |    |   |      |      |       |    |     |           |   |
|     |       |       | Passv  | vord |       |      |       | 101 | ≻  |   |      |      |       |    |     |           |   |
|     |       |       |        |      |       |      |       |     |    |   |      |      |       |    |     |           |   |
|     |       |       |        |      |       |      |       |     |    |   |      |      |       |    |     |           |   |
|     |       |       |        |      |       |      |       |     |    |   |      |      |       |    |     |           |   |
|     |       |       |        |      |       |      |       |     |    |   |      |      |       |    |     |           |   |
|     | ut    | DUL   | nt⊍®   | 16.( | )4 L1 | ۳S   | 100 m |     | 10 |   | io i |      | 14 A. |    | Me. | ,200 T 10 |   |

• Open terminal after logging in to the VM and check the status of all services(PostGreSQL and Vembu BDR). If ports are not listening, then try starting VembuBDR service by executing below commands:

**Note:** Navigate to installation location of VembuBDR (cd /home/vembubdr/Vembu/VembuBDR) to execute the commands.

sh stopVembuBDRSetup.sh startVembuBDRSetup.sh

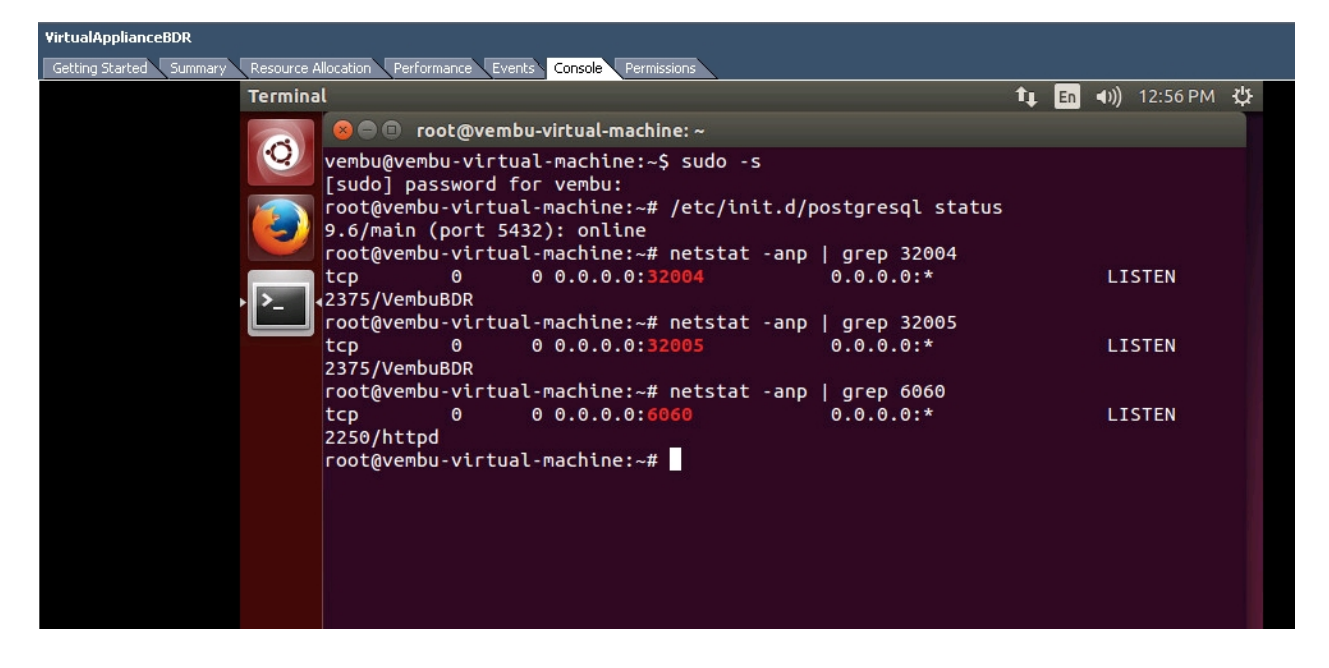

• Then open any web browser (FireFox or Chrome) and enter localhost:6060 to open Vembu BDR web console and login with username password as admin / admin.

**Note:** Once machine IP is defined, user can also access web console via <machineip>:6060. If user wants to take console outside VM, networking should be enabled and static IP must be set for VM. Once machine is assigned with static IP, the user can take the console anywhere outside the machine.

| vembu                                                                                                    |
|----------------------------------------------------------------------------------------------------|
| Backup and Replication for the Virtual Data Center                                                                                                    |
| VMware   Hyper-V   Microsoft Windows                                                                                                    |
| Sign into Vembu BDR<br>Username                                                                                                    |
| Password                                                                                                    |
| Sign in Sign in Si |
| Best viewed in 🧟 11+, 🥑 53+ & 🎯 68+                                                                                                    |
| © 2004 - 2018 Vembu Technologies All Rights Reserved                                                                                                    |

• Select your required time zone setting for the machine and click yes to proceed.

| me Zone                                                                                                    |               |
|----------------------------------------------------------------------------------------------------|---------------|
| Select your timezone from the below list Vembu BDR uses this timezon<br>purpose throughout the application | e for display |
| (UTC+05:30) Chennai, Kolkata, Mumbai, New Delhi                                                            | Ŧ             |
| Mon 21 Jan 2019 12:11:26                                                                                   |               |
|                                                                                                    | Save          |
|                                                                                                    |               |

Give an unique Vembu BDR ID, by default it takes the hostname and machine name as ID.
 Note: The following characters are permitted as part of the Vembu BDR Server ID:
 [A-Z][a-z][0-9][ - \_ .] Your ID must not start or end with special characters and it must be between 1-50 characters in length.

| he Vembu BDR ID specified here should be | unique, We recommend to use        |
|------------------------------------------|------------------------------------|
| nachineName.domainName as the Vembu B    | DR ID since it is globally unique. |
|                                          | Ø                                  |
|                                          | 0                                  |
| vembu_BDR                                |                                    |

• Once Vembu BDR server ID configuration is updated successfully, you will be prompted to configure the repository details to store the backup data, Choose the volume and Click Update.

| vembu | Dashboard                                                                                                    | Backup | VM Replication | Recovery      | Reports        | Management           | Settings                |          | ? | ۵  | 9 |
|-------|----------------------------------------------------------------------------------------------------|--------|----------------|---------------|----------------|----------------------|-------------------------|----------|---|----|---|
| Stora | ge Pool Mana                                                                                                    | gement |                |               |                |                      |                         | Delete A | A | dd |   |
| Organ | Organize your backedup data in storage pools. The configuration of a storage pool, you can select one or more storage volumes. |        |                |               |                |                      |                         |          |   |    |   |
|       | Nam                                                                                                    | e      |                |               |                | Space Usa            | 3e                      | Action   |   |    |   |
|       |                                                                                                    |        |                | No Storage Pc | ool Configured | d Yet! Click here to | configure Storage Pool. |          |   | •  |   |

• Congrats!!! You have successfully completed the deployment of Vembu BDR v4.0.0 Server on your VMware ESXi server. Now you can use this Vembu BDR Server for Backup and Disaster Recovery.

#### Limitations:

- KVM installation has some permission issues.
- Instant Boot is not supported.
- Virtual Appliance does not have network adapter in default, User needs to manually attach the network adapter/switch.

For further queries, contact our support team at <a href="mailto:vembu.com">vembu.support@vembu.com</a>